会員登録について

無料会員登録を行うと避難場所等のお気に入り登録ができます。 ここではまず、会員登録までの操作方法について説明いたします。

①会員登録を行うために、まず、左上の人型のボタンをタップします。
 ②ログインをタップすると③の画面に切り替わります。

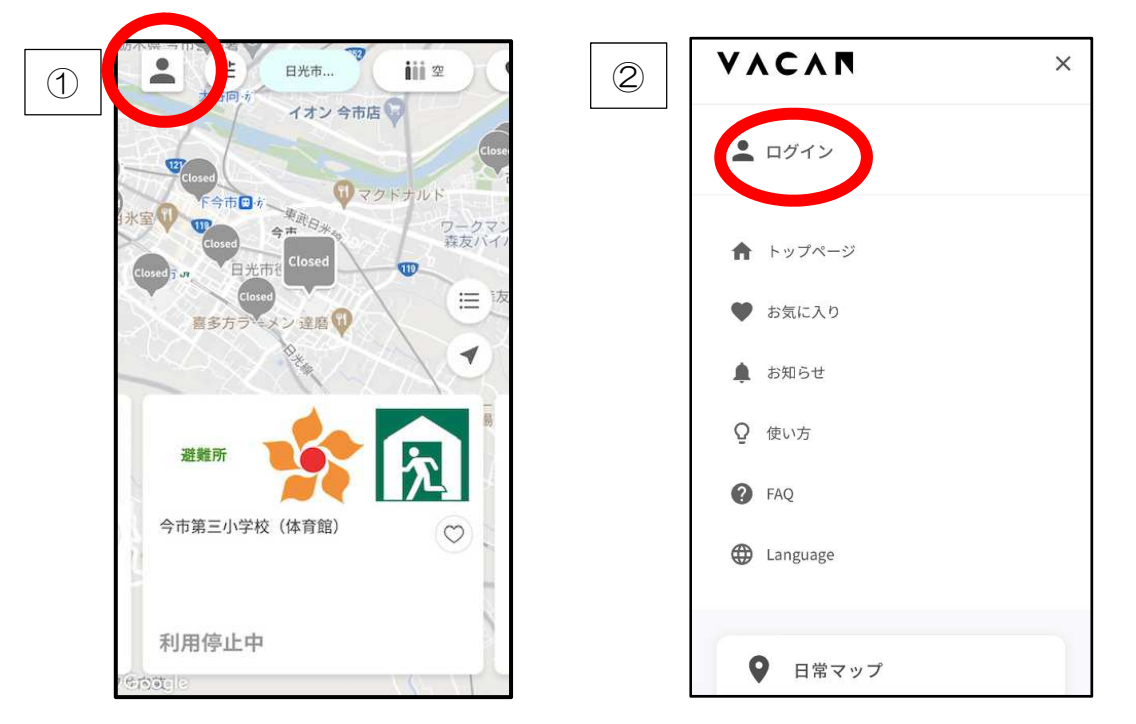

③ページが切り替わりましたら、「アカウント登録」をタップします。

④ログインに使用するメールアドレスを入力し、利用規約とプライバシーポリシーを確認の上、 同意して登録するをタップしてください。

⑤タップすると入力したメールアドレス宛にメールが届きます。

| ③         無料会員登録/ログイン         ×             | アカウント登録                                                    | × | 5                              | アカウント登録                                                                       | х  |
|---------------------------------------------|------------------------------------------------------------|---|--------------------------------|-------------------------------------------------------------------------------|----|
| メールアドレス<br>入力してください                         | ログインに使用するメールアドレス<br>入力してください                               |   |                                | 指定のメールアドレスに<br>認証メールを送信しました                                                   |    |
| パスワード<br>入力してください                           | VACANの利 <u>用規約</u> と <u>プライバシーポリシー</u><br>について同意の上、ご登録ください |   | 24時間」<br>ントの記<br>は、 <u>前</u> ( | X内にメールに記載されているリンクからアカ<br>8証に進んでください。メールが届かない場合<br><u>のページに</u> 戻り、再度送信してください。 | לי |
| ※大・小文字含む半角英数 8 文字以上<br>バスワードをお忘れの場合<br>ログイン | 同意して登録する<br>すでに登録済みの方はこちら                                  |   |                                |                                                                               |    |
| 初せ、こ初用されるJTみのたち<br>アカウント登録                  | © Vacan, Inc.                                              |   |                                | © Vacan, Inc.                                                                 |    |

⑥メールが届きましたら「登録する」をタップします。

⑦アカウント登録画面に切り替わり、ログインに使用するパスワードを入力し登録します。⑧これで会員登録が完了となります。

「VACAN トップへ」をタップすると⑨の画面に切り替わります。

| 6                                                                                          | $\bigcirc$ | アカウント登録                                                                                                 | × | 8 | アカウント登録        | × |
|--------------------------------------------------------------------------------------------|------------|----------------------------------------------------------------------------------------------------|---|---|----------------|---|
|                                                                                            |            | 」<br>≠—                                                                                                 |   |   | アカウント登録が完了しました |   |
| VACANへようこそ <b>》</b>                                                                        |            | インに使用するメールアドレス                                                                                          |   | ( | VACAN トップへ     | ) |
| 「登録する」ボタンを押して、認証キーとパス<br>ワード(大文字・小文字・数字を含む8文字以<br>上)を入力してください                              |            | 1 ンに使用するハスワート<br>けしてください                                                                                | • |   |                |   |
| 認証キー                                                                                       |            | <ul> <li>パスワードは以下の条件を満たす必要があります</li> <li>半角8文字以上</li> <li>数字を含む</li> <li>アルファベット大文字と小文字両方を含む</li> </ul> | 3 |   |                |   |
| 登録する<br><u>ボタンが機能しない場合はこちら</u><br>ボタンもリンクも表示されない場合には、下記URLをコピーし<br>て、お使いのブラウザからアクセスしてください。 |            | 登録する                                                                                                    |   |   | © Vacan, Inc.  |   |

⑨日光市の避難場所等を確認するためには、「避難所マップ」をタップします。
 ⑩「エリアから探す」をタップします。
 ⑩「エーン・キューゴー・キュー

①「栃木」をタップします。

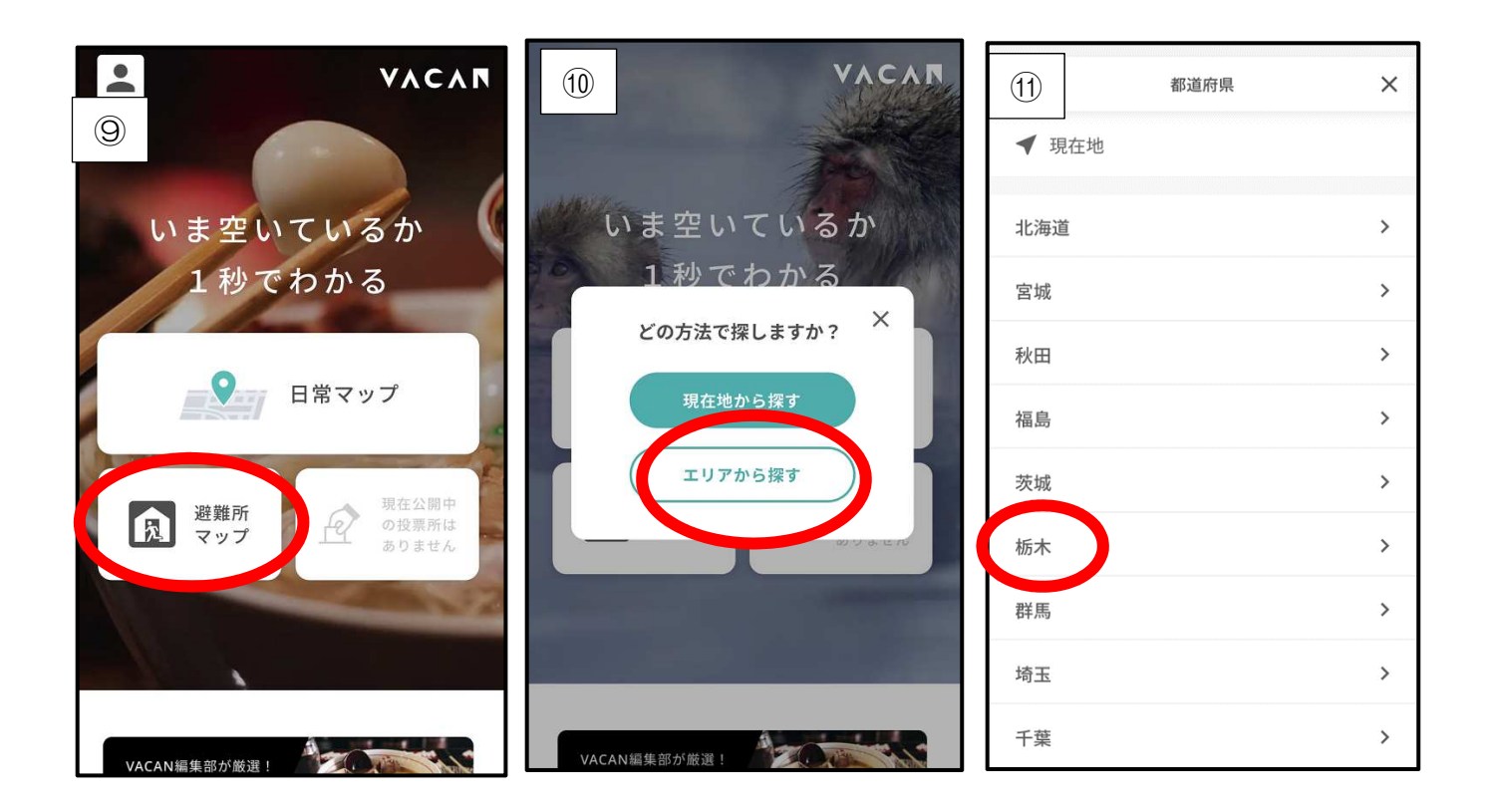

12「日光市避難所」をタップします。

③この画面から日光市の避難場所等をマップ上で確認することができます。会員登録後に使用できる機能については、【お気に入り登録について】をご確認ください。

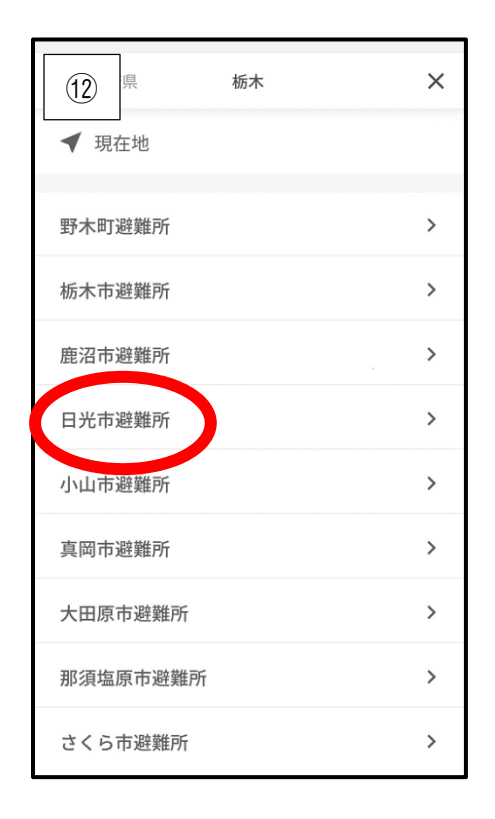

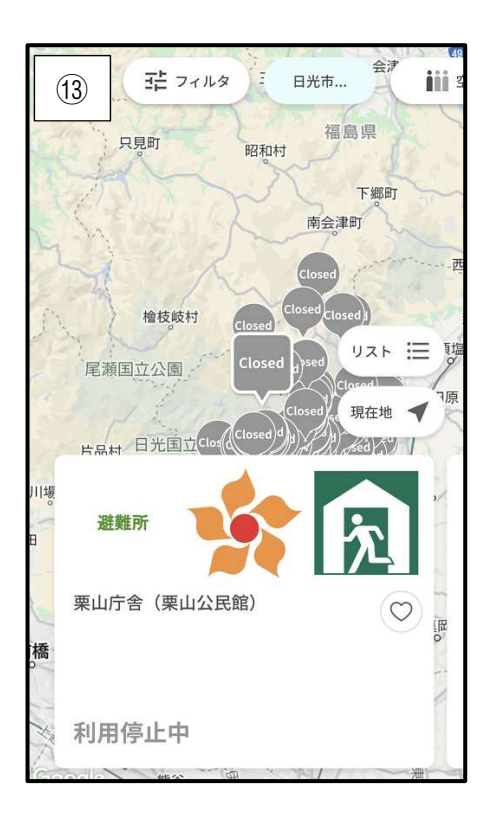